## Vendotek Lite

Руководство по установке и эксплуатации

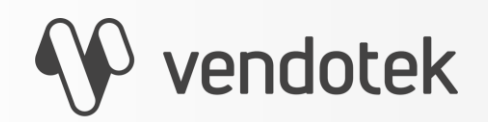

termt.ru

**PROPRIETARY & CONFIDENTIAL** 

### Содержание

| Перечень сокращений              | 3  |
|----------------------------------|----|
| Введение                         | 4  |
| Ограничение ответственности      | 5  |
| Информация для подключения       | 6  |
| Vendotek Lite - лицевая сторона  | 7  |
| Vendotek Lite - обратная сторона | 8  |
| Монтаж в аппарат                 | 9  |
| Подключение и запуск             | 11 |
|                                  |    |

| Подключение к банку       | 13 |
|---------------------------|----|
| Vendotek Merchant Portal  | 14 |
| Оплата банковской картой  | 15 |
| Меню оператора            | 16 |
| Меню техника              | 18 |
| Гарантийные обязательства | 20 |
| Уход за изделием          | 21 |
|                           |    |

### Перечень сокращений

| Аббревиатура | Расшифровка                                                                                                    |
|--------------|----------------------------------------------------------------------------------------------------|
| POS          | Point Of Sale — точка продажи                                                                                                    |
| EMV          | Europay, Mastercard, Visa<br>Международный стандарт для операций по банковским картам с чипом                                                                                                    |
| MIFARE       | Торговая марка семейства бесконтактных смарт-карт. Она объединяет<br>несколько типов микросхем смарт-карт, микросхемы считывателей и<br>продукты на их основе. Владельцем торговой марки является NXP<br>Semiconductors |
| EVA          | European vending association — Европейская вендинговая ассоциация                                                                                                    |
| PIN          | Personal Identification Number — персональный идентификационный номер                                                                                                    |

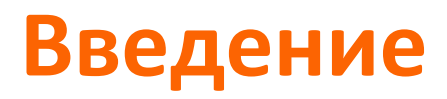

Vendotek Lite представляет собой бесконтактный считыватель, который работает под управлением внешнего управляющего устройства, взаимодействие с которым осуществляется по протоколу VTK. Терминал обеспечивает приём к оплате всех видов **бесконтактных карт** (MasterCard PayPass, VISA PayWave, MИР).. Возможна оплата с помощью **мобильного телефона с функцией NFC** (Samsung Pay, Apple Pay, Android Pay).

Одно компактное устройство Vendotek выполняет несколько функций:

- Приём к оплате банковских карт и устройств с NFC;
- Отображение QR-кодов для чеков.

### Ограничение ответственности

Vendotek является брендом, принадлежащим ООО «Терминальные Технологии» (здесь и далее - TT).

Документ специально подготовлен для внутреннего использования заказчиком в соответствии с процедурами, предусмотренными договором.

Информация в любой части данного документа дополняется TT без предварительного уведомления.

Все права на материалы и информацию, представленные в документе, принадлежат (без ограничений и исключений) ТТ. Их передача (частичная или полная) не разрешается без предварительного письменного согласования с ТТ и не может быть использована заказчиком в других целях, кроме оценки потенциального сотрудничества с ТТ.

Если Вы обнаружите информацию, являющуюся неправильной, неполной или вводящей в заблуждение, мы ознакомимся с Вашими комментариями и предложениями.

### Информация для подключения

Терминал Vendotek Lite работает под управлением модема телеметрии или аппарата по протоколу VTK. Доступ в Интернет терминал получает от аппарата/модема телеметрии в соответствии со спецификацией протокола VTK. Актуальная версия спецификации протокола VTK представлена на сайте - <u>https://termt.ru/</u> в разделе Загрузки.

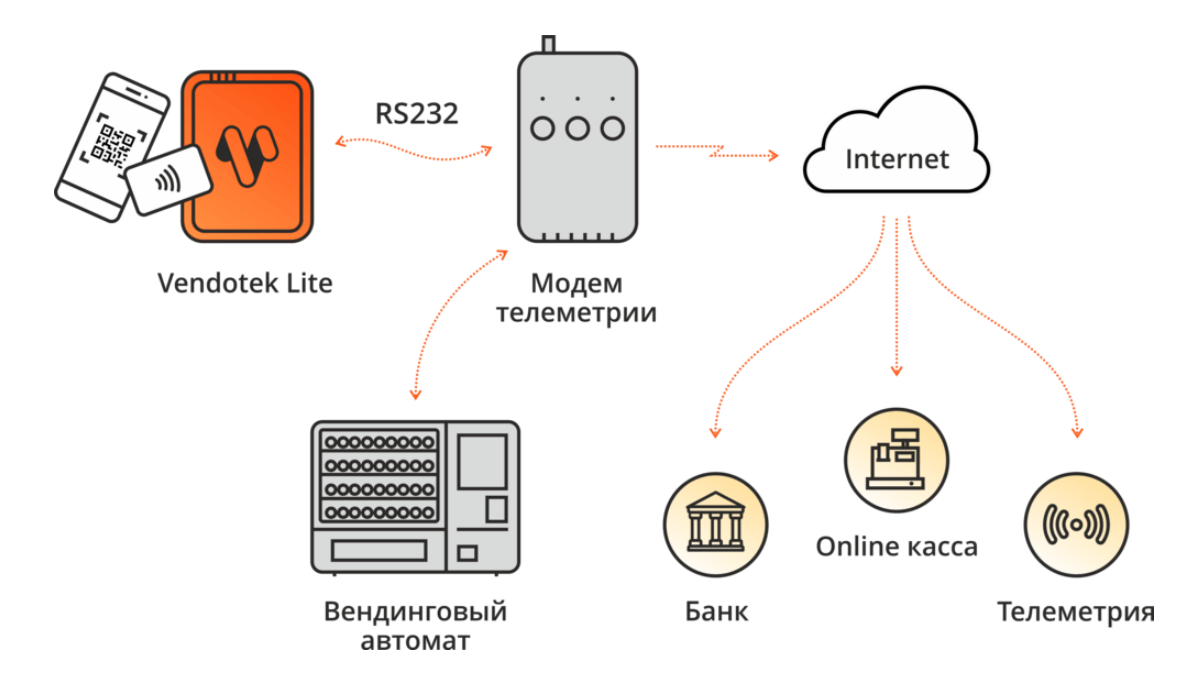

### Vendotek Lite - лицевая сторона

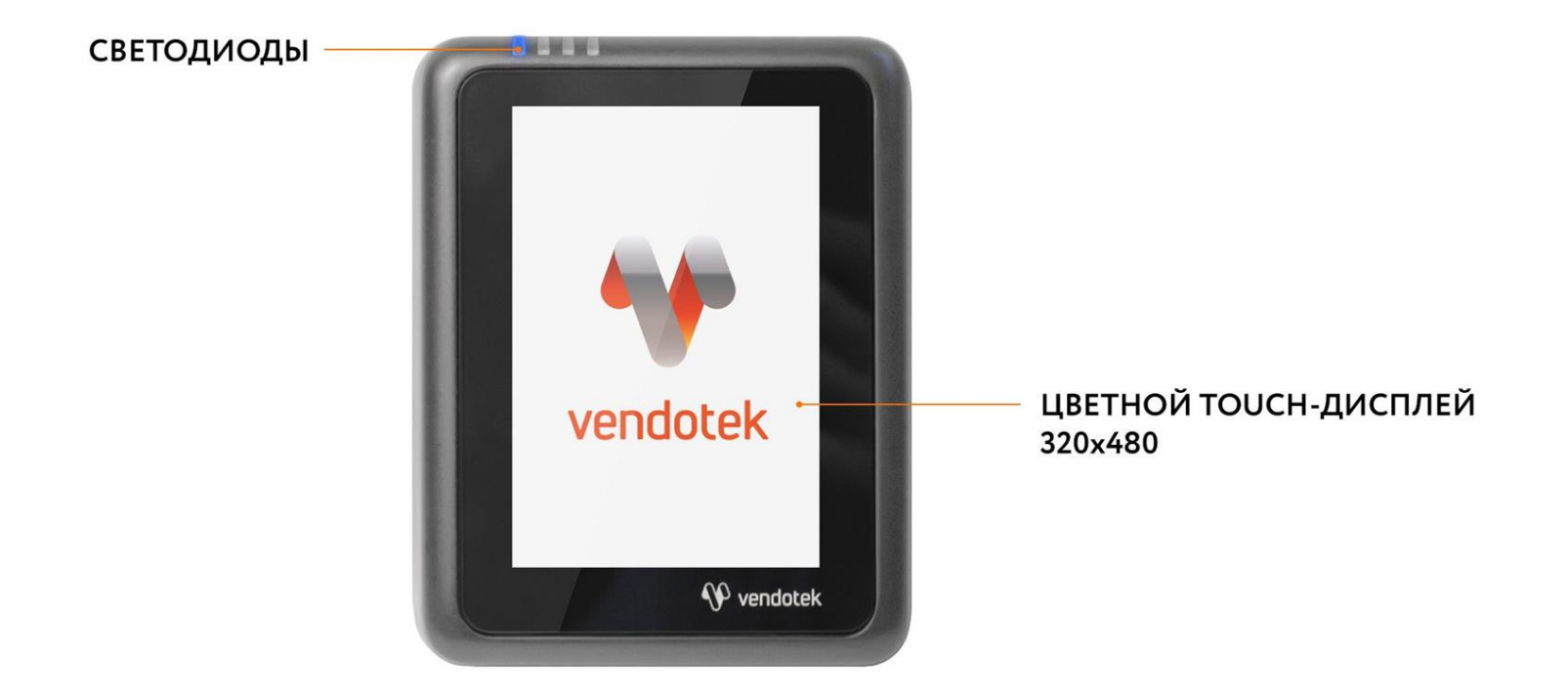

### Vendotek Lite - обратная сторона

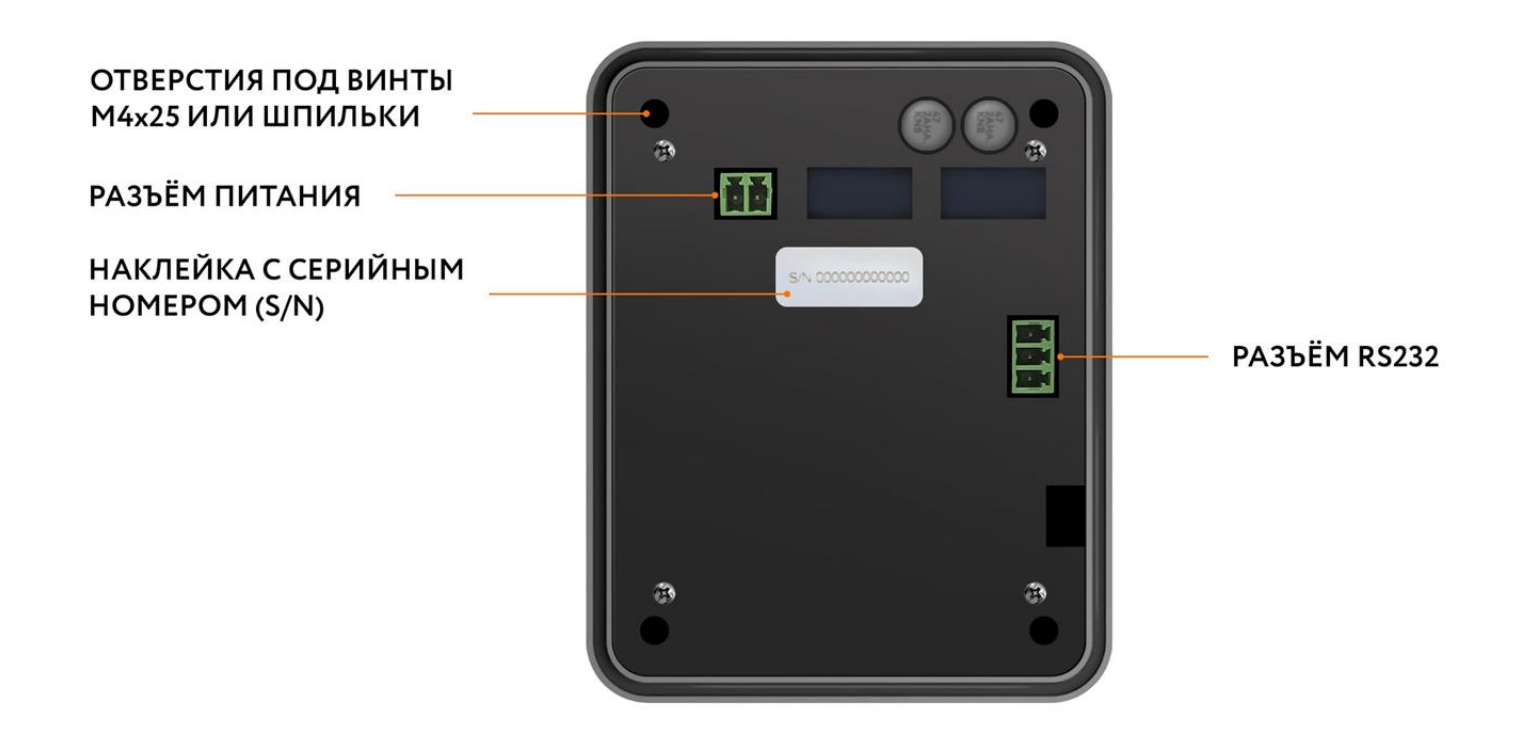

### Монтаж в аппарат

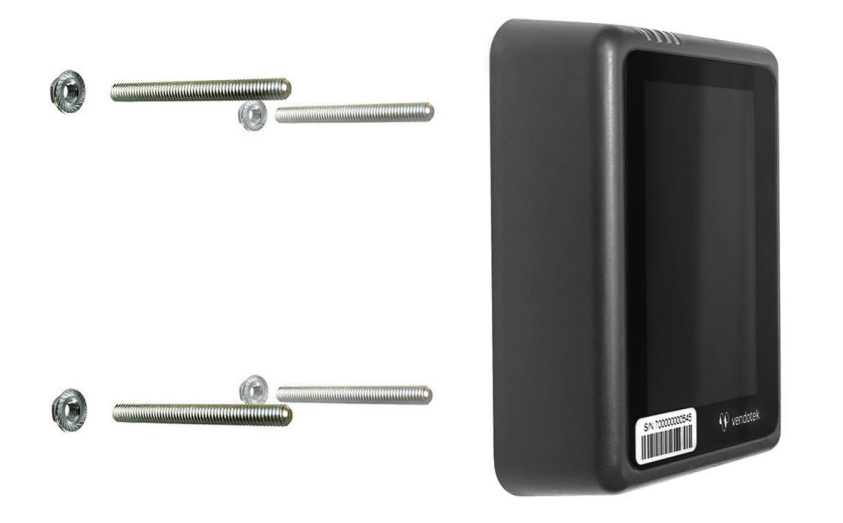

- Если в аппарате нет свободного слота, то просверлите отверстие диаметром 60 мм и 4 отверстия диаметром 5 мм для крепежа;
- Вверните шпильки в Vendotek Lite;
- Установите терминал на панель аппарата и закрепите четырьмя гайками М4.

### Монтаж в аппарат

### Будьте внимательны и осторожны при монтаже терминала в аппарат!

При установке крепежных шпилек M4x40мм в установочные втулки терминала Vendotek степень затягивания должна составлять не более 0,4 HM.

В случае использования винта M4 при толщине установочной поверхности порядка 1 мм, рекомендуемая длина винта составляет не более 25 мм и степень затягивания 0,5 HM.

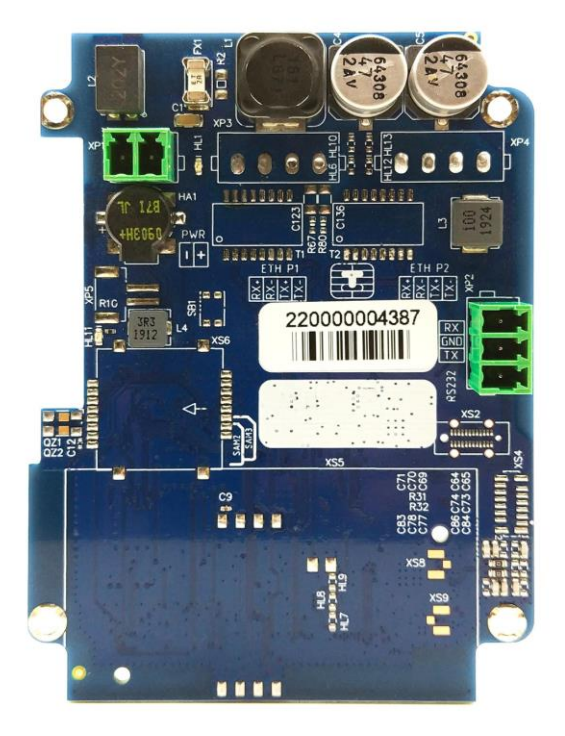

Не прилагайте чрезмерное усилие, могут быть повреждены внутренние элементы! При повреждении внутренних элементов стоимость ремонта может составить до 2/3 стоимости терминала! Результат перетягивания шпилек при монтаже представлен на фото.

### Подключение и запуск

- Подключите кабели от аппарата/модема телеметрии к соответствующим разъемам терминала Vendotek Lite (в случае работы под управлением модема телеметрии все необходимые кабели клиент получает от поставщика модема телеметрии);
- Включите аппарат самообслуживания;
- При включении терминала на его экране будет показан серийный номер терминала и информация о текущей версии ПО.
- После успешного запуска терминала на экране отобразится картинка "Карты временно не принимаются" и загорятся все 4 светодиода.

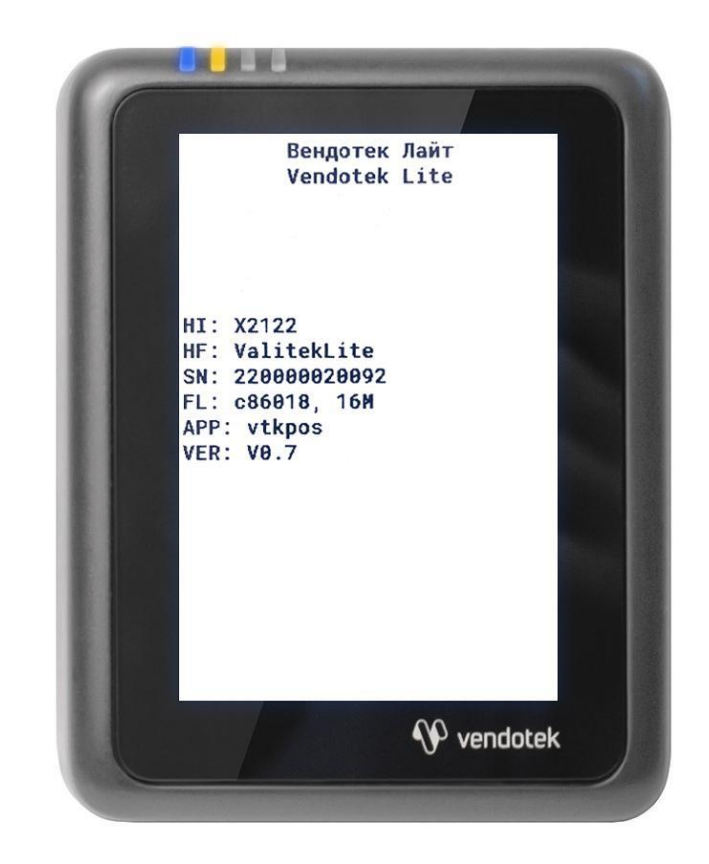

### Подключение и запуск

- Перед началом работы терминал проверит наличие обновлений ПО и параметров из банка, во время этого процесса на экране терминала будет показываться картинка "КАРТЫ ВРЕМЕННО НЕ ПРИНИМАЮТСЯ" и мигать ЖЕЛТЫЙ светодиод. В случае необходимости терминал перезагрузится.
- После активации терминала со стороны аппарата/модема телеметрии на экране отобразится сообщение "КОСНИТЕСЬ ЭКРАНА ДЛЯ ОПЛАТЫ КАРТОЙ" или "ВЫБЕРИТЕ ТОВАР" (в зависимости от конфигурации), также будет мигать СИНИЙ светодиод;

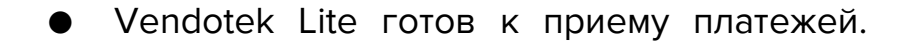

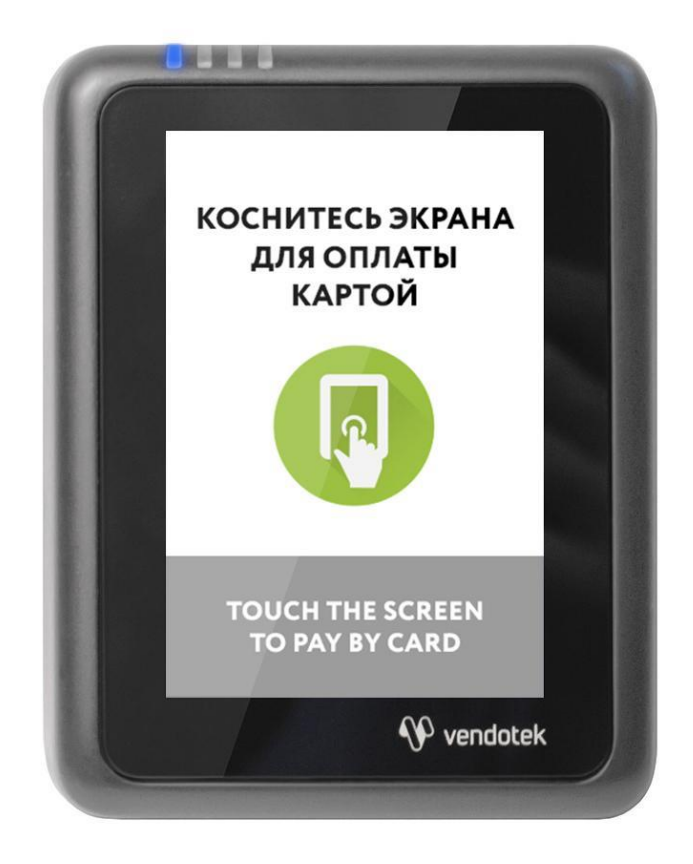

Для осуществления безналичных платежей через терминал Vendotek Lite необходимо его подключение к Банку.

Для розничных клиентов мы рекомендуем заключение договора на эквайринг с ВТБ (через компанию POSITRON). При этом денежные средства по безналичным операциям могут перечисляться на счет в любом другом Банке, выбранным клиентом. Для подписания договора на эквайринг нужно обратиться в ближайшее его отделение.

После заключения договора необходимо подать заявку в Банк на подключение, в которой должно быть указано:

- Терминал: T2100 Vendotek Lite
- Серийный номер (12-значный, указан на наклейке на задней части терминала)

Все параметры настроек будут загружены в терминал со стороны аппарата/модема телеметрии автоматически после подписания договора эквайринга и передачи из Банка в ООО «Терминальные Технологии» серийного номера терминала и номера TID.

### **Vendotek Merchant Portal**

VMP (Vendotek Merchant Portal) представляет собой систему мониторинга для владельцев вендинговых аппаратов, в которой отображается информация о продажах, статусах транзакций и события терминала Vendotek.

#### Система выполняет следующие функции:

- Передача данных с терминала и отслеживание статусов сетевой активности и текущего состояния терминалов;
- Сбор статистической информации о работе терминалов:
- Накопление и обработка полученной статистики;
- Мониторинг безналичных продаж.

Доступ в VMP возможен с любого устройства, подключенного к интернету, включая мобильные устройства, через WEB-интерфейс. Не требует установки никакого дополнительного ПО.

Ссылка для доступа: https://my.vendotek.com/

Для регистрации необходимо отправить запрос на подключение к VMP на vendsupport@termt.com, в котором должны быть указаны: название организации, электронная почта и серийные номера терминалов.

Руководство пользователя VMP также можно получить, отправив запрос на vendsupport@termt.com.

### Оплата банковской картой

#### Коснитесь экрана Vendotek Lite:

- на дисплее вендингового аппарата отобразится размер кредита;
- на дисплее Vendotek Lite отобразится сообщение «ВЫБЕРИТЕ ТОВАР»;

#### Выберите товар на вендинговом аппарате:

• после успешного выбора на Vendotek Lite отобразится сообщение «ПОДНЕСИТЕ КАРТУ»;

#### Поднесите бесконтактную или вставьте контактную банковскую карту или NFCустройство:

• после приема карты на Vendotek Lite отобразится сообщение «ПОЖАЛУЙСТА, ПОДОЖДИТЕ»;

#### Дождитесь завершения транзакции (обычно несколько секунд):

- если одобрена, аппарат самообслуживания перейдет к выдаче товара;
- если отклонена, на Vendotek Lite отобразится сообщение «ОТКАЗАНО, ПОВТОРИТЕ ПОПЫТКУ», выдача товара не произойдет;

#### Заберите свой заказ:

- после успешной выдачи товара Vendotek Lite отобразит на дисплее сообщение «КОСНИТЕСЬ ЭКРАНА ДЛЯ ОПЛАТЫ КАРТОЙ» и перейдет в режим ожидания;
- если при выдаче товара возникла ошибка, то будет отображен экран "СРЕДСТВА БУДУТ АВТОМАТИЧЕСКИ ВОЗВРАЩЕНЫ", и выполнится автоотмена ранее проведенной транзакции.

### Меню оператора

#### Вызов меню —

при включении терминала после появления картинки с серийным номером терминала и информацией о конфигурации ПО необходимо последовательно 3 раза коснуться экрана терминала.

#### Выбор пункта меню —

касание соответствующей кнопки на экране терминала.

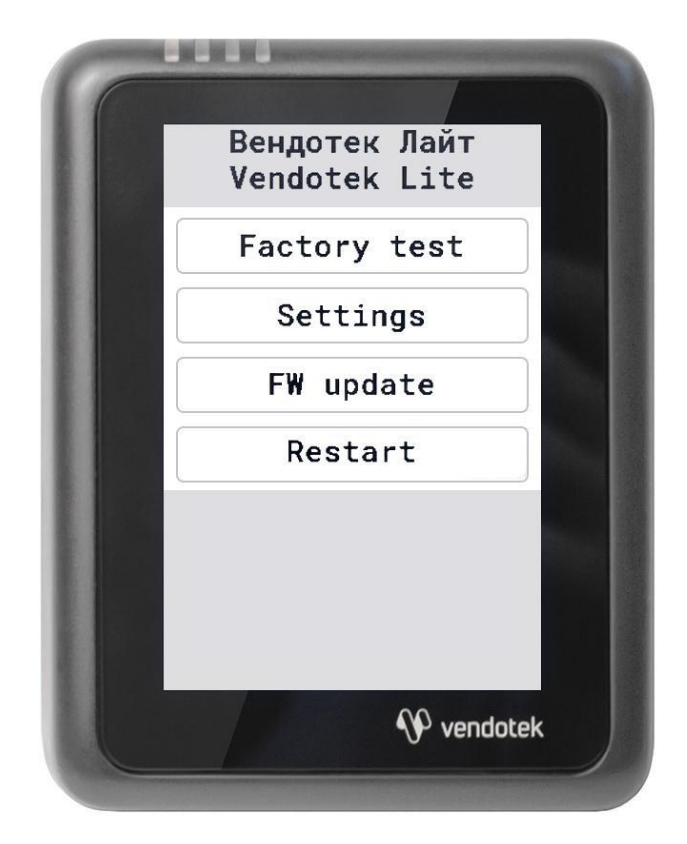

| Пункт меню   | Описание                                                                                                    |
|--------------|----------------------------------------------------------------------------------------------------|
| Factory test | <ul> <li>последовательно выполняются следующие тесты:</li> <li>проверка работы тач-дисплея (при проведении теста необходимо протащить синий кружок по 5 контрольным точкам);</li> <li>тестовое чтение карты;</li> <li>тестовое обращение на сервер ТТ по Wi-fi (если тест не успешен, терминал будет перезагружен).</li> </ul> После проведения тестов на экране терминала будет показан серийный номер в текстовом виде и в виде QR-кода. При касании экрана будет показан результат выполнения тестов. Через некоторое время терминал автоматически перезагрузится. |
| Settings     | меню настройки подключения по WI-fi                                                                                                    |
| FW Update    | проведение обновления ПО с сервера ТТ одним из следующих способов:<br>- Wifi update;<br>- VTK update;<br>- XMODEM Update.                                                                                                    |
| Restart      | выполняется перезагрузка терминала                                                                                                    |

### Меню техника

#### Вызов меню —

коснуться экрана терминала 2-мя пальцами и удерживать нажатие в течение 6 секунд, затем ввести пароль.

#### Выбор пункта меню —

касание соответствующей кнопки на экране терминала.

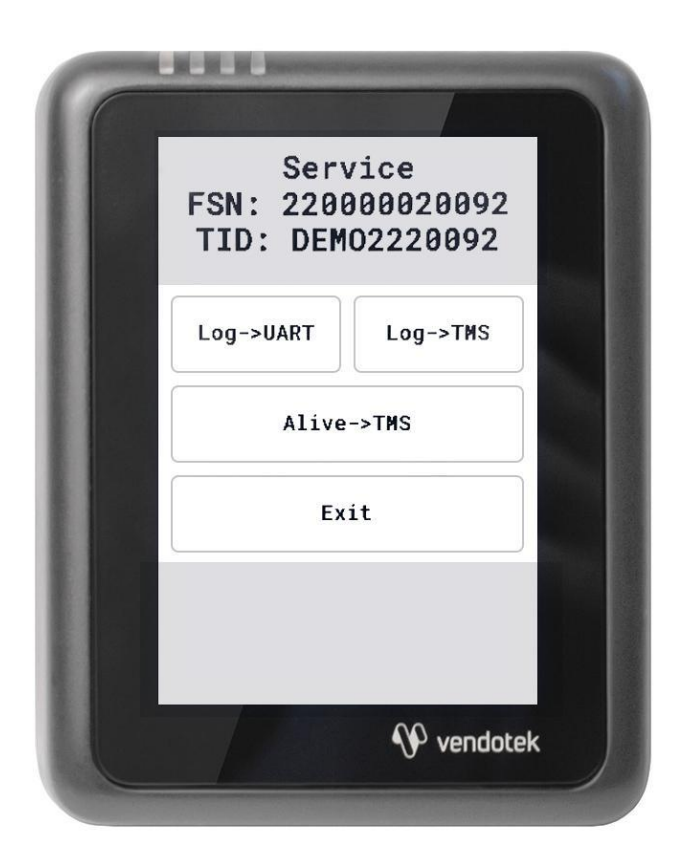

| Пункт меню       | Описание                           |
|------------------|------------------------------------|
| TID              | банковский идентификатор терминала |
| SN               | полный серийный номер терминала    |
| Log -> UART      | выгрузка лога по RS-232            |
| Log -> TMS       | выгрузка лога на сервер TT         |
| Keepalive -> TMS | проверка связи с сервером ТТ       |
| Exit             | выход                              |

### Гарантийные обязательства

- Гарантийный срок составляет **12 месяцев** с даты продажи.
- Гарантийное обслуживание не распространяется на терминалы подверженные воздействию влаги, а также при самостоятельном ремонте и попытках его модификации.
- Поставщик не несет ответственности за ущерб связанный с повреждением изделия при транспортировке, в результате некорректного использования.

### Уход за изделием

Рабочую поверхность изделия необходимо содержать в чистоте. Для очистки допускается использование мягкой ветоши и моющих средств, не содержащих абразивных частиц.

**ВАЖНО**: в процессе очистки избегайте использования растворителей, абразивных материалов и легковоспламеняющихся жидкостей.

#### ВНИМАНИЕ!

- Вскрытие и ремонт терминала производится только силами инженеров компании ООО «Терминальные Технологии».
- Попытки самостоятельного ремонта или вскрытия влекут за собой снятие терминала с гарантийного обслуживания!

# Спасибо за выбор нашего терминала!

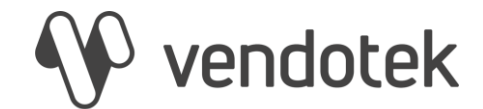

vendsupport@termt.com

termt.ru